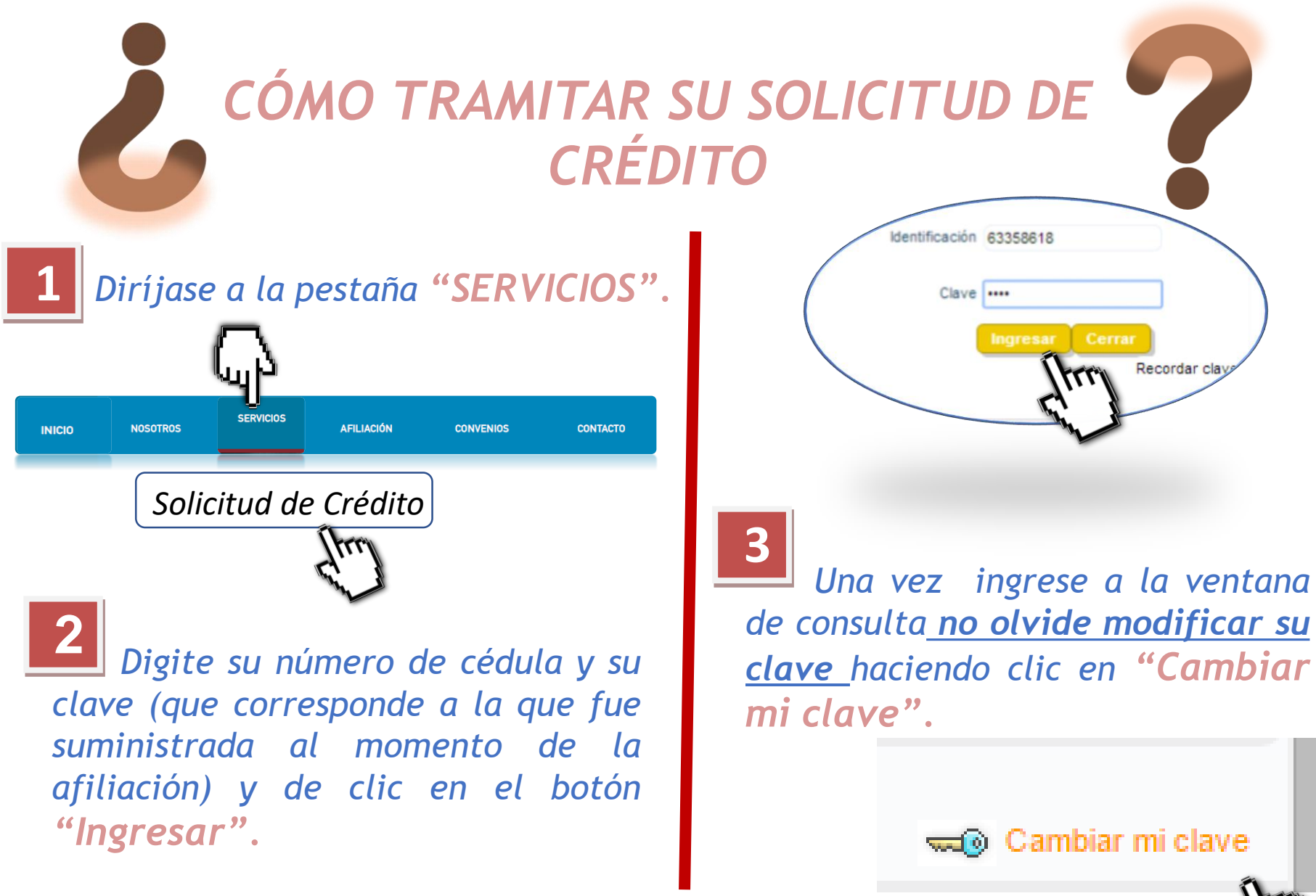

[troy

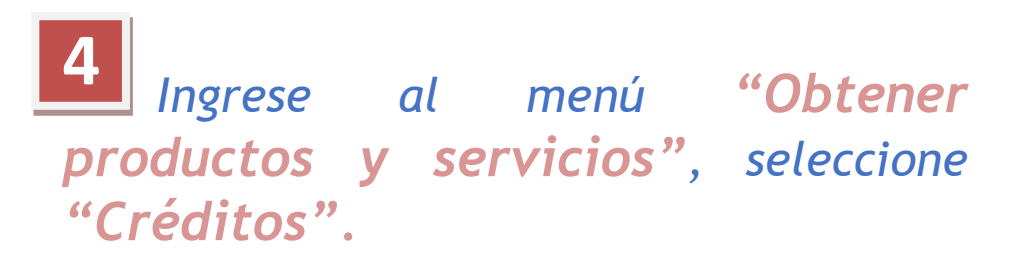

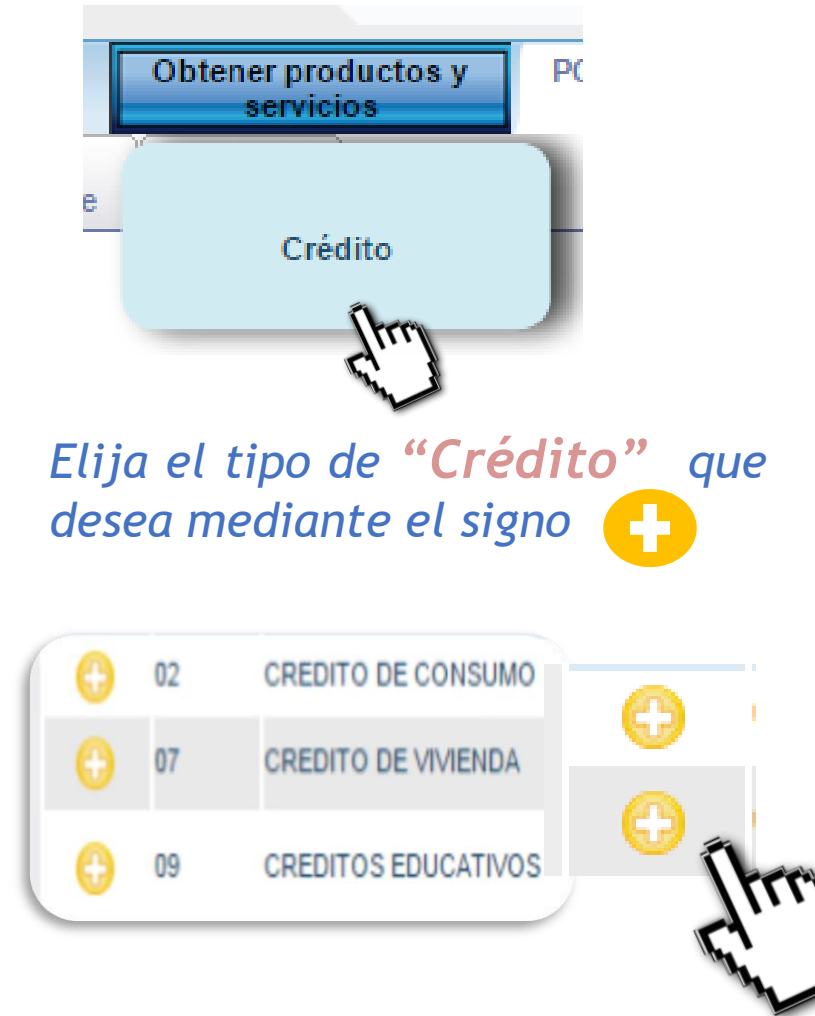

A continuación de clic en el campo **"Simular y** Solicitar".

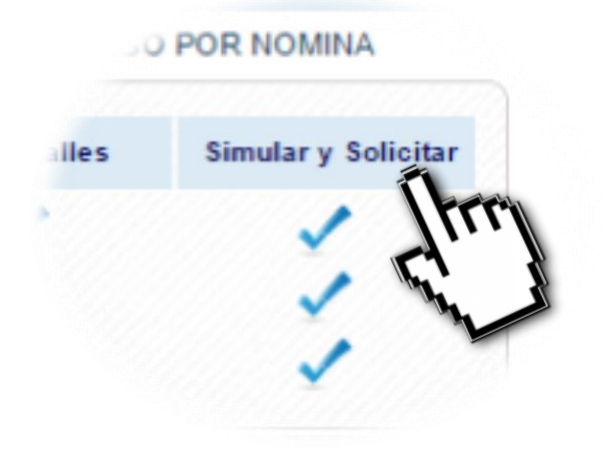

**Para completar** el trámite del crédito, diligencie de forma fácil los siguientes pasos, comenzando por ingresar el monto que desea solicitar.

# A Escoja el dato y valor a simular.

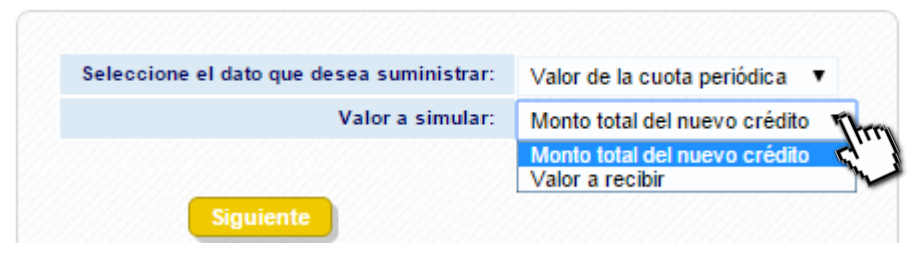

B Ingrese el monto que necesita y si desea programar pagos con prima márquelos. Si desea recoger otras obligaciones con el nuevo crédito, márquelo.

# C Si programó pagos con prima indíquelos.

| Abonos extraordinario | s ( máximo el 100% del monto) |                 |
|-----------------------|-------------------------------|-----------------|
| Fecha cuota           | Valor de la cuota             | Forma de pago   |
| 05/31/2015            | Copiar Pegar Todos            | Extraordinarias |

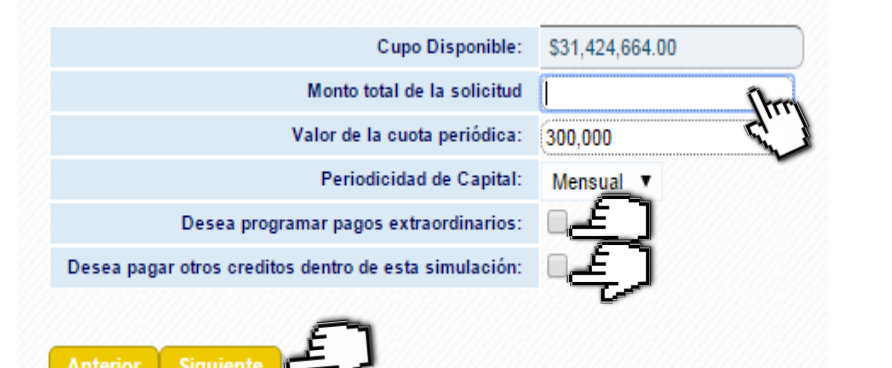

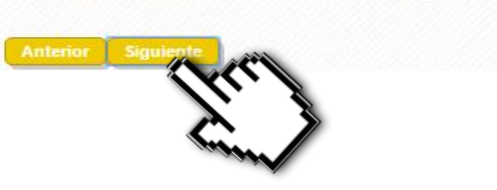

Si marcó recoger otros créditos, seleccione los que desea recoger los cuales correspondan a la misma línea del crédito solicitado. Una vez marcados trasládelos a la obligación a pagar haciendo clic en la flecha azul.

\*Si no desea recogerlos no marque esta opción.

D

| ara | recoger las      | obligaciones, debe seleccior | ar la fila y dar clic s | obre el botón " 🕈 |    | Para des-asociar la<br>" <b>(=</b> " | as obligaciones, debe s | eleccionar la f | la y dar clic sobre el botó |
|-----|------------------|------------------------------|-------------------------|-------------------|----|--------------------------------------|-------------------------|-----------------|-----------------------------|
|     | Obligación       | Modalidad                    | Saldo                   | VIr. Vencido      | In | Obligación                           | Modalidad               | Saldo           | VIr. Vencido                |
|     | 11-36525         | 106-CREDITO MUNDIALISTA      | \$98,603.00             | \$.00             |    |                                      |                         |                 |                             |
|     | 11-36890         | 100-ORDINARIO                | \$8,335,060.00          | \$.00             |    |                                      |                         |                 |                             |
|     | 11-33228         | 100-ORDINARIO                | \$11,678,082.00         | \$.00             |    |                                      |                         |                 |                             |
|     | 10-<br>151000139 | 109-LINEA ESPECIAL           | \$1,516,774.00          | \$.00             |    |                                      |                         |                 |                             |

#### Resumen de pagos e intereses del crédito.

|                                  |              |                                            | ·                                                                                                    |
|----------------------------------|--------------|--------------------------------------------|----------------------------------------------------------------------------------------------------|
| Valor primera cuota              | \$300,000.00 | l asa de interes nominal anual             | 10                                                                                                    |
| Periodicidad de pago del capital | Mensual      | Periodicidad de pago del interés           | Mensual                                                                                                    |
| Ver Detalles                     | <b>∕</b> ⊈्र | Ver Pre liquidación del neto a desembolsar | <ul> <li>Image: A second second s</li></ul> |
| Ver Requisitos                   | ¥₽           |                                            |                                                                                                    |
|                                  |              |                                            |                                                                                                    |

*Ver Detalle: cuotas a cancelar, intereses y cuota de afianzadora si la tiene.* 

Ε

Ver Requisitos: requisitos que debe presentar y cumplir para que se le otorgue el crédito.

| Ciclo de an  | nortización Estimado |                   |          |       |              |                         |
|--------------|----------------------|-------------------|----------|-------|--------------|-------------------------|
| No.          | Abono capital        | Interés corriente | Seguros  | Otros | Total cuota  | Saldo parcial a capital |
| 0            | \$.00                | \$.00             | \$.00    | \$.00 | \$.00        | \$1,000,000             |
| 1            | \$200,000.00         | \$.00             | \$.00    | \$.00 | \$200,000.00 | \$508,567               |
| 2            | \$291,433.00         | \$8,334.00        | \$233.00 | \$.00 | \$300,000.00 | \$508,567               |
| 3            | \$295,643.00         | \$4,238.00        | \$119.00 | \$.00 | \$300,000.00 | \$212,924               |
| 4<br>MPRIMIR | \$212,924.00         | \$1,774.00        | \$50.00  | \$.00 | \$214,748.00 | S                       |

| Requisito                                                 | Descripción | Evaluación   |
|-----------------------------------------------------------|-------------|--------------|
| Valor de cada solicitud                                   |             |              |
| Número total de meses                                     |             |              |
| % Tasa fija N.A.M.V.                                      |             |              |
| % Interés por Mora N.A.M.V.                               |             |              |
| Cuota minima                                              |             |              |
| #Veces los aportes o ahorros como cupo total de cartera   |             |              |
| % de Capitalización                                       |             |              |
| Número de días de antigüedad en la entidad                |             |              |
| Sueldo                                                    |             |              |
| Valida Condiciones para recoger Créditos                  |             |              |
| # de días en mora permitidos en cartera vigente           |             |              |
| # de días en mora permitidos en Aportes vigente           |             |              |
| Solicitud de crédito                                      |             |              |
| Fotocopia del documento de identidad (Deudor y Codeudor)  |             |              |
| Pagaré y Carta de Instrucciones                           |             |              |
| Plan de Pagos Firmado por Deudor                          |             | NO<br>CUMPLE |
| Pagaré y Carta de Intrucciones - Codeudor y/o Afianzadora |             |              |
| Formato de Cifin                                          |             |              |
|                                                           |             | NO           |

# Preliquidación: Resumen de los recursos a desembolsar.

| MONTO                           | \$1,000,000.00 |
|---------------------------------|----------------|
| Recoger cartera                 | <\$98,603.00>  |
| Capitalización Obligatoria      | \$.00          |
| Intereses Anticipados de Ajuste | \$.00          |
| al-Ciclo Seguro                 | o de vida      |
| Cargos y Descuentos             | \$.00          |
| TOTALES                         | \$.00          |
| VALOR NETO A GIRAR              | \$901.397.00   |
| IMPRIMIR                        | \$901,397.00   |
|                                 |                |

Medios de

F

Garantias v

## Ingrese todos los datos del codeudor y marque aceptar.

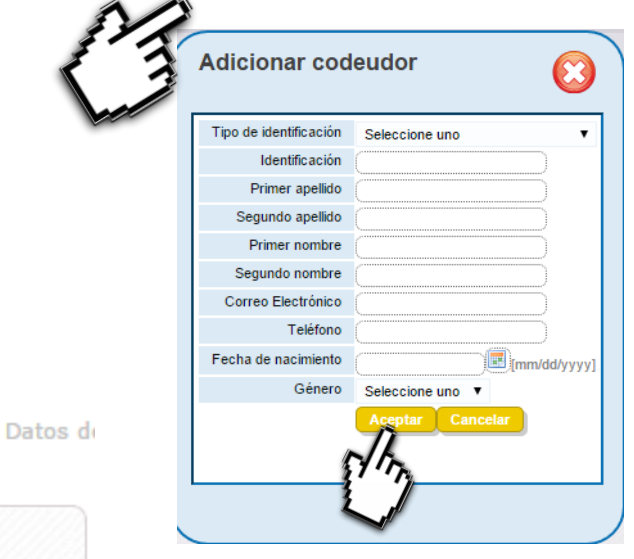

En este paso debe incluir codeudor si no va a tomar afianzadora. Si no lo incluye, automáticamente el sistema lo liquida con cobro de afianzadora.

Aceptacion

Requisitos

Datos

| codeudores           | desembolso     | complementarios |                     | generales    |         |
|----------------------|----------------|-----------------|---------------------|--------------|---------|
| CODEUDORE            | s              |                 |                     |              |         |
|                      |                |                 |                     | Incluir code | eudor 🚄 |
| Acción               | Identificación |                 | Nombre del codeudor |              |         |
| No se han registrado | codeudores     |                 |                     |              |         |

### G Seleccione transferencia externa y marque siguiente.

| Forma De Desembols<br>Y | 0                                      |
|-------------------------|----------------------------------------|
| Forma de desembolso     | Seleccione uno                         |
| Anterior Siguiente      | Transferencia externa en cuenta propia |

Seleccione el nombre del banco; ingrese su número y el tipo de cuenta y marque siguiente.

| Forma De Desembols  | 0                                        |                              |
|---------------------|------------------------------------------|------------------------------|
| Forma de desembolso | Transferencia externa en cuenta propia 🔻 |                              |
| TRANSFERENCIA EXTE  | RNA EN CUENTA PROPIA                     | -                            |
|                     | Entidad BANCO DAVIVIENDA                 | Tipo de Cuenta Cuenta ahorro |
| Número de           | cuenta                                   |                              |
| Anterior Siguiente  | Ð                                        |                              |

Indique el destino del crédito y su autorización para el descuento por nómina.

Η

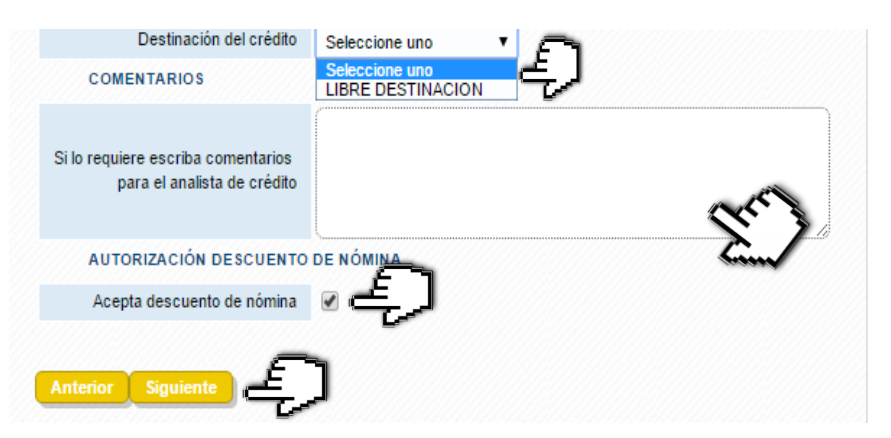

Si tiene alguna inquietud diligencie el cuadro de comentarios.

## Acepte los términos y condiciones para continuar con el trámite y de siguiente.

Acontinuacion relacionamos las aceptaciones necesarias para el otorgamiento del credito[267]

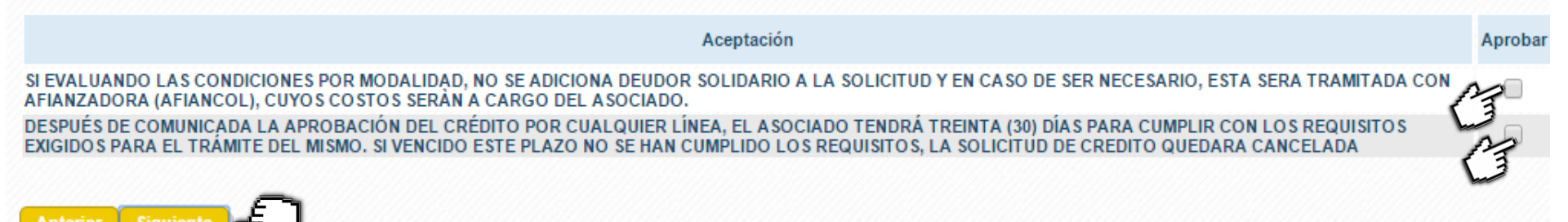

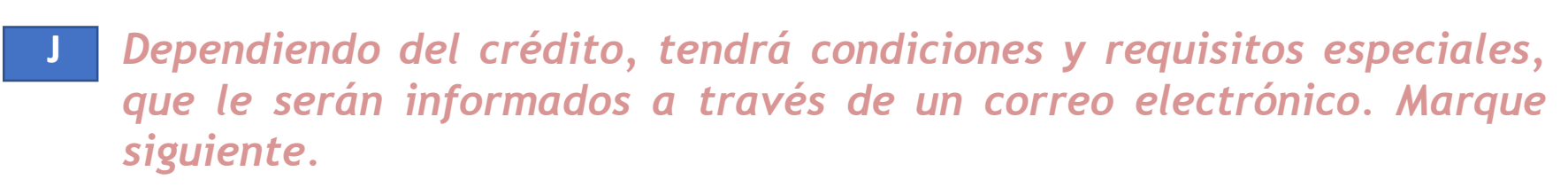

| Ciclo d<br>Amortiz | e Garantias y<br>aci codeudores | Me<br>des | edios de<br>sembolso com | Datos<br>plementarios | Ace   | ptacion      | Requisito<br>generale | Datos<br>S | de contacto | Veri |
|--------------------|---------------------------------|-----------|--------------------------|-----------------------|-------|--------------|-----------------------|------------|-------------|------|
| Codigo             | Requisito                       | Tino      | Facha cumplimient        | Eecha validacion      | Valor | Razon del no | cumplimiento          | Evaluación | Adjuntar    |      |
| 05 Valida          | acion novacion misma modalidad  | l lipe    | r echa cumpinnent        |                       | Valor | Razon der no | campinnento           | NO_CUMPLE  | Documento   |      |
| Anterior           | Siguiente                       |           |                          |                       |       |              |                       |            |             |      |

K Ingrese sus datos de contacto para cualquier aclaración que tenga para hacerle el analista de créditos.

| Número Móvil       |                                                                                                    |
|--------------------|----------------------------------------------------------------------------------------------------|
| Correo Electrónico |                                                                                                    |
| Promotor           | Seleccione uno                                                                                     |
| Anterior Siguiente | Seleccione uno<br>Ninguno<br>890801038 - FONDO DE EMPLEADOS DE LA FEDERACION NACIONAL DE CAFETEROS |

L

Finalmente encontrará un resumen de su trámite del crédito, revíselo y si está de acuerdo haga clic en "Finalizar".

| Condiciones de simulacion |                                       |                                    |                               |           | Garantias y codeudores        |                                                                                |                                                                                                    |                                                                                                    |
|---------------------------|---------------------------------------|------------------------------------|-------------------------------|-----------|-------------------------------|--------------------------------------------------------------------------------|----------------------------------------------------------------------------------------------------|----------------------------------------------------------------------------------------------------|
|                           | Seleccione el dato que desea suminist | rar:                               | Valor de la cuota periódica   |           |                               |                                                                                | Describa otras garantias propuestas                                                                                                    |                                                                                                    |
|                           | Valor a simular:                      |                                    | Monto total del nuevo crédito |           |                               |                                                                                |                                                                                                    |                                                                                                    |
|                           |                                       |                                    |                               |           | Medios de desembolso          |                                                                                |                                                                                                    |                                                                                                    |
| Variables de calculo      |                                       |                                    |                               |           | Form                          | a de desembolso                                                                | Transferencia externa en cuenta propia                                                                                                 |                                                                                                    |
|                           | Monto                                 | total de la solicitud              |                               | 1,000,000 |                               | Entidad                                                                        | BANCO DAVIVIENDA                                                                                                    |                                                                                                    |
|                           | Númer                                 | o de cuotas a pagar:               |                               | 60        | т                             | ipo de Cuenta                                                                  | Cuenta ahorro                                                                                                    |                                                                                                    |
|                           | Valor o                               | le la cuota periódica:             |                               | 100,000   | Nú                            | mero de cuenta                                                                 | 505506279                                                                                                    |                                                                                                    |
|                           | Perio                                 | dicidad de Capital:                |                               | Mensual   |                               |                                                                                |                                                                                                    |                                                                                                    |
|                           | Desea progra                          | mar pagos extraordinarios:         |                               | Si        | Deter com la contrata de      |                                                                                |                                                                                                    |                                                                                                    |
|                           | Desea pagar otros o                   | reditos dentro de esta simulación: |                               | Si        | Datos complementarios         | Destination dates                                                              | 1 m.                                                                                                    | URDE DESTINATION                                                                                                    |
|                           |                                       |                                    |                               |           |                               | Si lo requiere escriba co                                                      | eono<br>mentarios                                                                                                    | LIBRE DESTINACION                                                                                                    |
| Abonos Extraordinarios    |                                       |                                    |                               |           |                               | para el analista de crédito                                                    |                                                                                                    |                                                                                                    |
|                           | 05/31/201                             | 5                                  | 200.000                       |           |                               | Acepta descuento de nómina                                                     |                                                                                                    | Si                                                                                                    |
|                           | 11/30/201                             | 5                                  | 200,000                       |           |                               |                                                                                |                                                                                                    |                                                                                                    |
|                           | Total extraordir                      | narias:                            | 200.000                       |           | Aceptacion                    |                                                                                |                                                                                                    |                                                                                                    |
|                           |                                       |                                    |                               |           | SI EVALUANDO LA S C           | ONDICIONES POR MODALIDAD, NO                                                   | SE ADICIONA DEUDOR SOLIDARIO A LA SOLICITU                                                                                             | D Y EN CASO DE SER NECESARIO, ESTA SERA TRAMITADA CON                                                                       |
| Recoger Creditos          |                                       |                                    |                               |           | DESPUÉS DE COMUNICADA<br>TRÁN | AFIANZADI<br>LA APROBACIÓN DEL CRÉDITO POF<br>ITE DEL MISMO, SI VENCIDO ESTE P | DRA (AFIANCOL), CUYOS COSTOS SERAN A CARGI<br>R CUALQUIER LÍNEA, EL ASOCIADO TENDRÁ TREIN<br>LAZO NO SE HAN CUMPLIDO LOS REQUISITOS LA | O DEL ASOCIADO.<br>ITA (30) DÍAS PARA CUMPLIR CON LOS REQUISITOS EXIGIDOS PARA EL<br>SOLICITUD DE CREDITO QUEDARA CANCELADA |
|                           | 11-36890                              | \$8,337,368.00                     |                               |           |                               |                                                                                |                                                                                                    |                                                                                                    |
|                           |                                       |                                    |                               |           | Datos de contacto             |                                                                                |                                                                                                    |                                                                                                    |
| Ciclo de Amortizaci       |                                       |                                    |                               |           | Número Móvil                  | 3132106288                                                                     |                                                                                                    |                                                                                                    |
|                           | Monto                                 |                                    | \$1,000,000.00                |           | Correo Electrónico            | olga.sopo@cafedecolombia.com                                                   |                                                                                                    |                                                                                                    |
|                           | Número de cuota                       | s                                  | 9                             |           | Promotor                      | 890801038 - FONDO DE EMPLEA                                                    | DOS DE LA FEDERACION NACIONAL DE CAFETER                                                                                               | OS                                                                                                    |
|                           | Valor primera cuo                     | ta                                 | \$100,000.00                  |           |                               |                                                                                |                                                                                                    |                                                                                                    |
|                           | Tasa de interés nomina                | il anual                           | 10                            |           | Antarias Einelizas            | റ                                                                              |                                                                                                    |                                                                                                    |
|                           | Periodicidad de pago de               | l capital                          | Mensual                       |           | Amenor Finanzar               | 5,1                                                                            |                                                                                                    |                                                                                                    |

## Aparecerá el reporte de su solicitud de crédito enviada con éxito y luego haga clic en la X para salir.

| Y | Resultado solicitud de credito                                                                                                    | Open |
|---|----------------------------------------------------------------------------------------------------|------|
|   | Su solicitud ha sido enviada satisfactoriamente.<br>Su solicitud ha sido radicada satisfactoriamente con el número :SC - 151000317<br>Gracias por utilizar nuestros servicios. Un asesor de cr�dito se comunicar� con usted. Recuerde su n�mero de<br>solicitud para cualquier consulta. |      |
|   | Gracias por utilizar este servicio. IMPRIMIR SOLICITUD                                                                                                    |      |
|   |                                                                                                    |      |

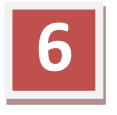

Para salir de su consulta haga clic en salida segura.

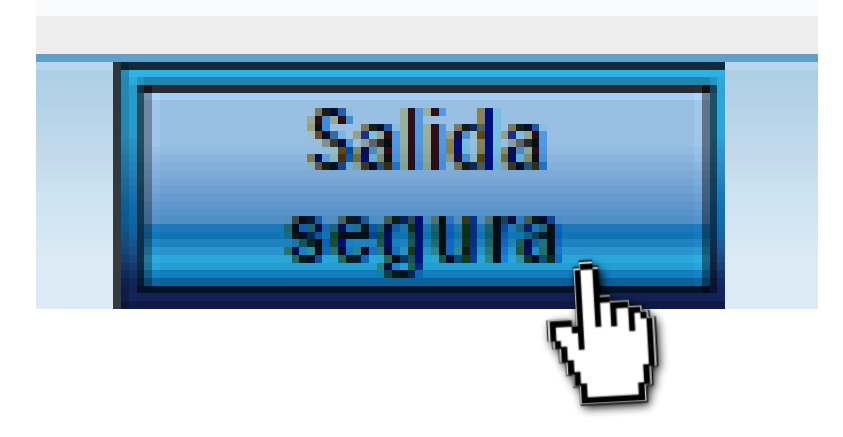

# СÓMO CONSULTAR SU ESTADO DE CUENTA

4

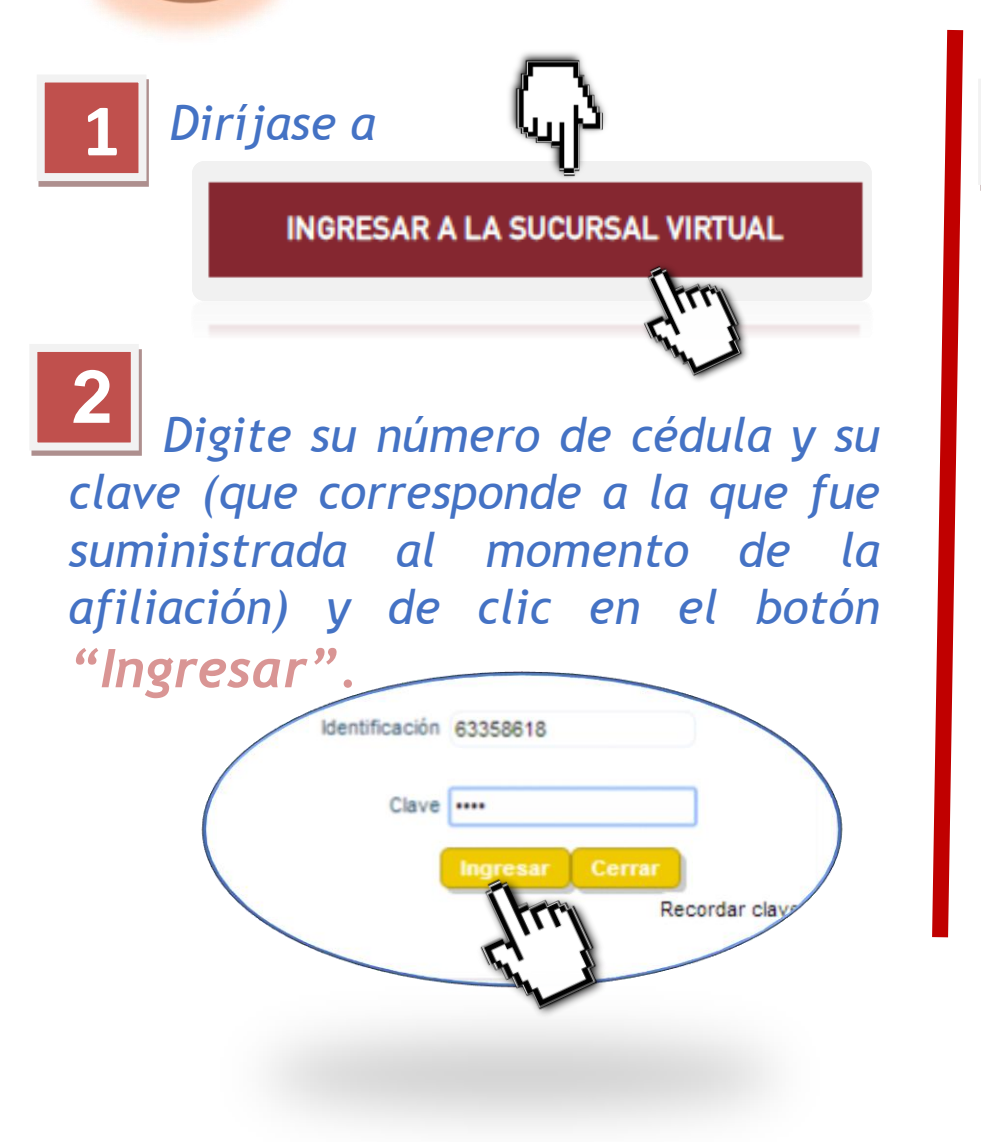

3 Una vez ingrese a la ventana de consulta <u>no olvide modificar su</u> <u>clave</u> haciendo clic en "Cambiar mi clave".

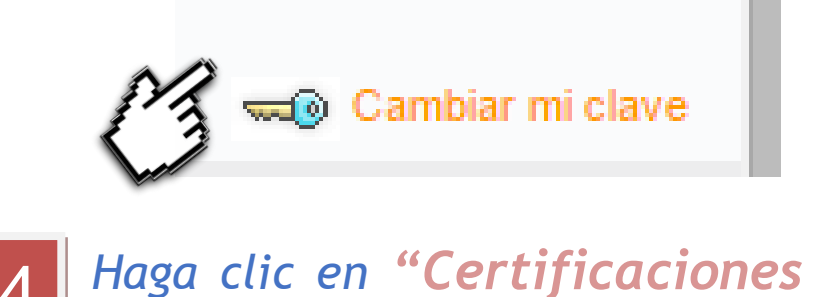

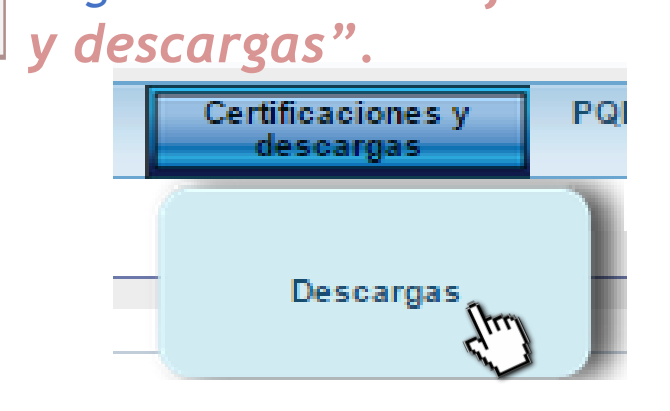

Encontrará la información relacionada con sus aportes y ahorros, saldo de los créditos a la fecha de consulta, cuotas pendientes por cancelar entre otros datos de su interés.

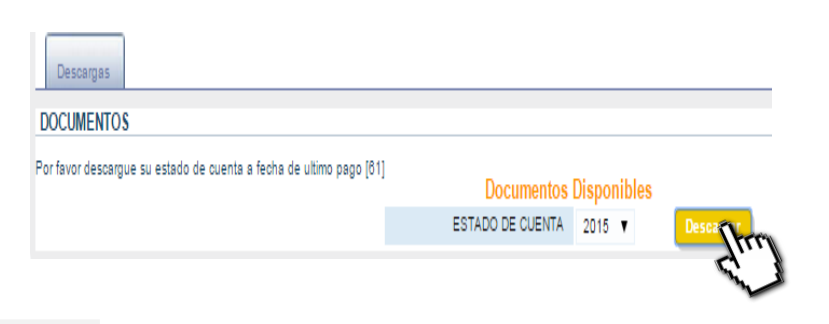

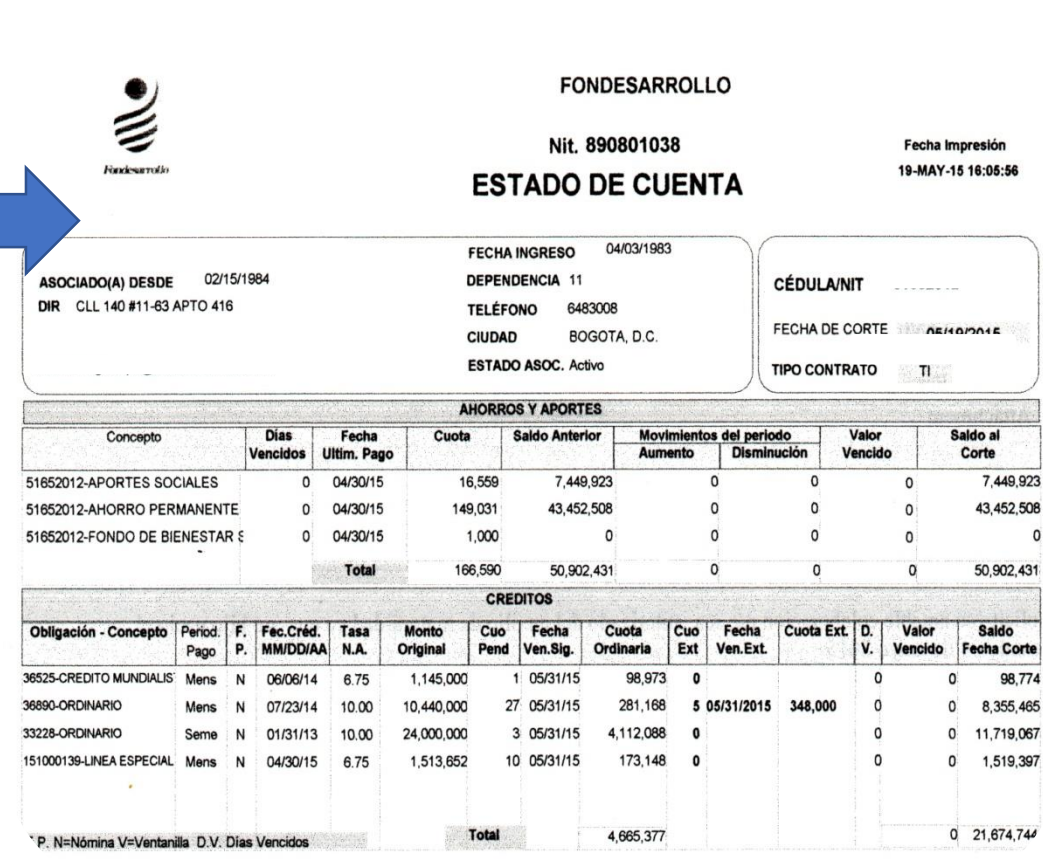

0

Para terminar diríjase a "Salida segura".

Salida

## CÓMO ACTUALIZAR SUS DATOS

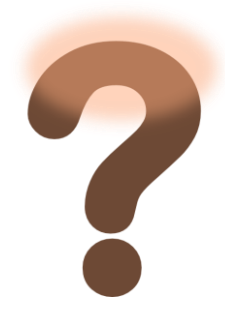

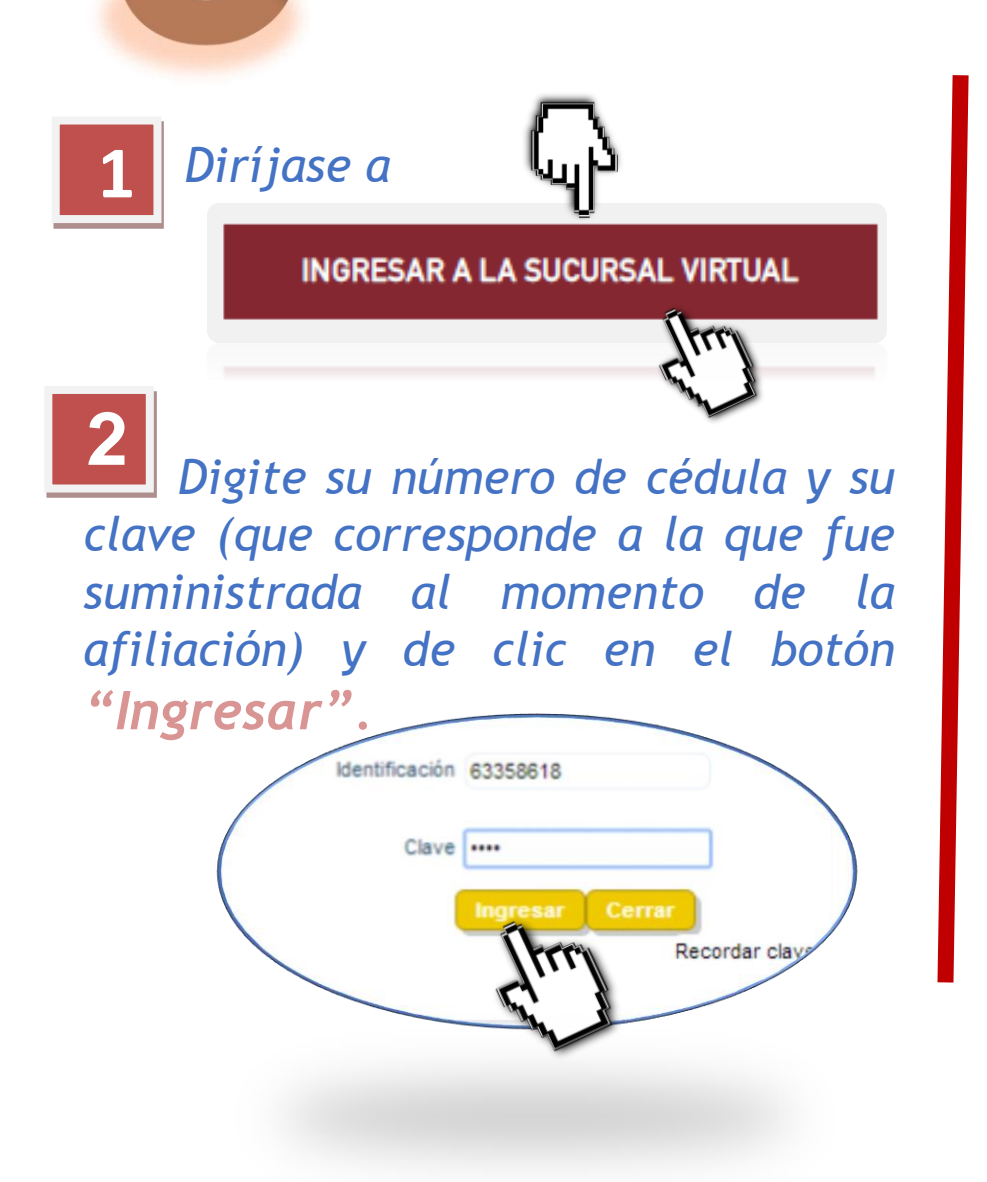

<sup>3</sup> Una vez ingrese a la ventana de consulta <u>no olvide modificar su</u> <u>clave</u> haciendo clic en "Cambiar mi clave".

🛲 🕥 Cambiar mi clave

4 Ingrese al menú **"Mis Datos Personales"** y verifique que cada uno de los datos que aparece estén correctos, de lo contrario modifique el que no corresponde o no exista.

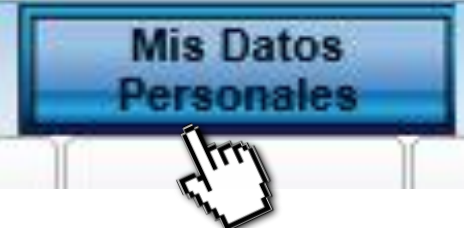

5 A continuación haga clic en el icono **"Siguiente"** en cada una de las opciones presentadas, actualizadas o no.

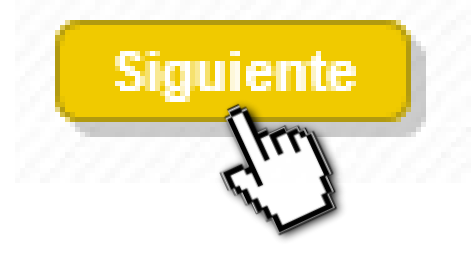

6

Le aparecerá un formulario que consolida toda la información actualizada, el cual debe revisar.

Para completar el trámite de actualización de sus datos personales haga clic en "Finalizar".

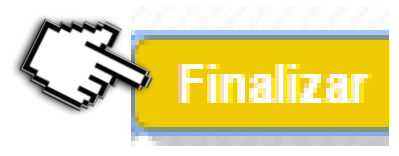

Aparecerá el reporte de su actualización de datos enviada con éxito, nuevamente de clic en **"Finalizar".** 

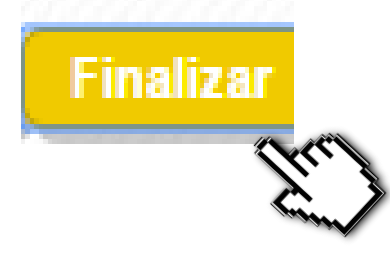

8 Le aparecerá una ventana que le pregunta si desea abrir un ahorro programado, por favor de clic en el botón "Cancelar".

#### Este sitio dice...

Desea abrir un ahorro programado?

Aceptar

Cancelar 🥢

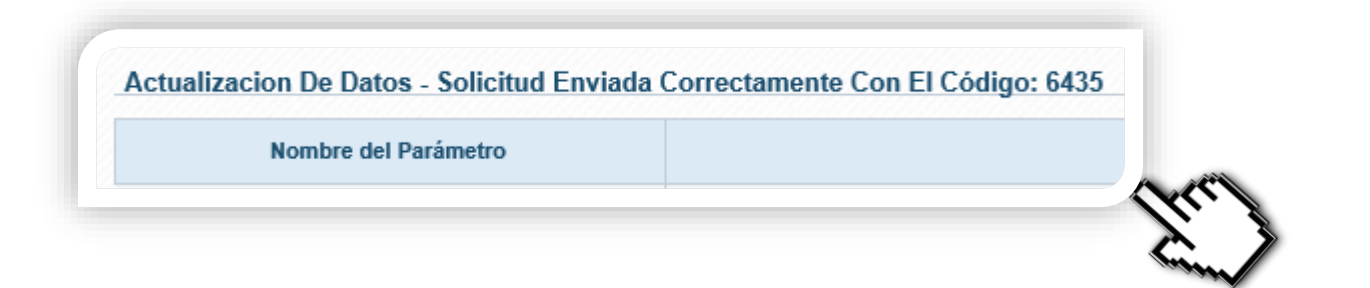

# Para salir de su consulta haga clic en el botón "Salida segura".

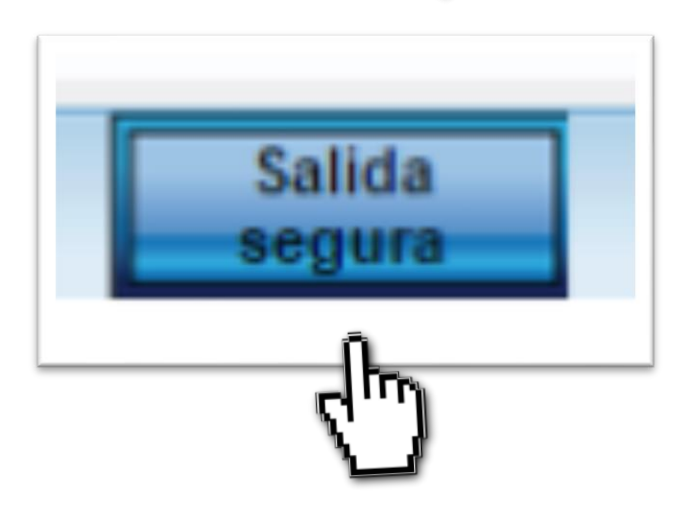

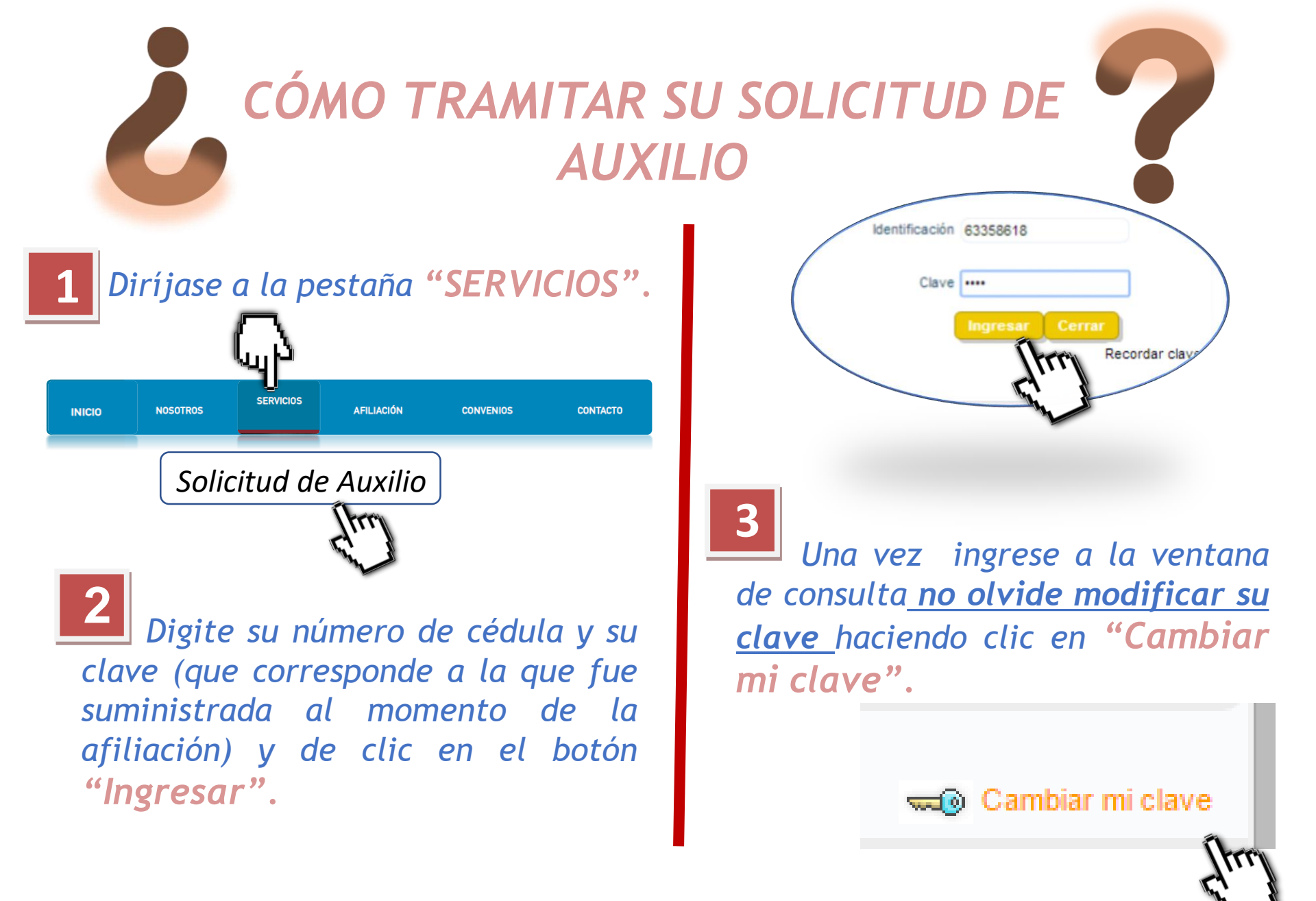

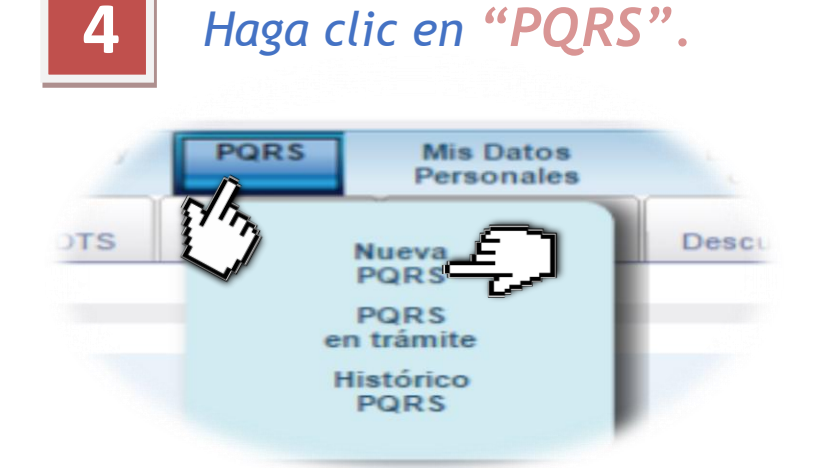

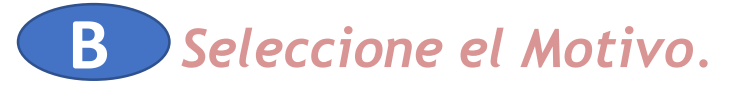

| Tipo               | Solicitud de Auxilios 🔻           |
|--------------------|-----------------------------------|
| Motivo             | Seleccione uno                    |
| Punto de Atención  | Maternidad<br>Calamidad Domestica |
| Correo Electrónico | Auxilio defuncion                 |

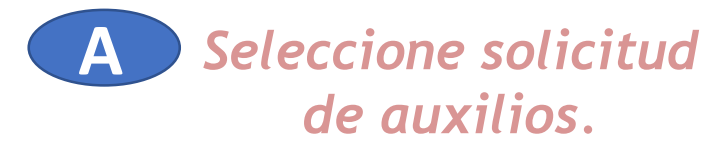

#### TRAMITE DE P.Q.R.S [201]

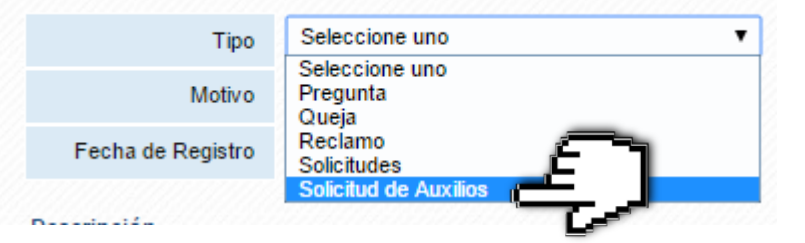

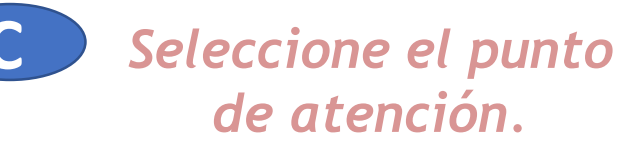

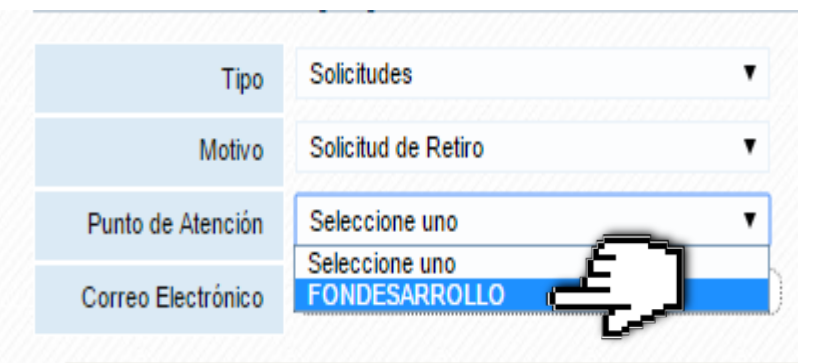

D Si no aparece su dirección de correo por favor ingrésela.

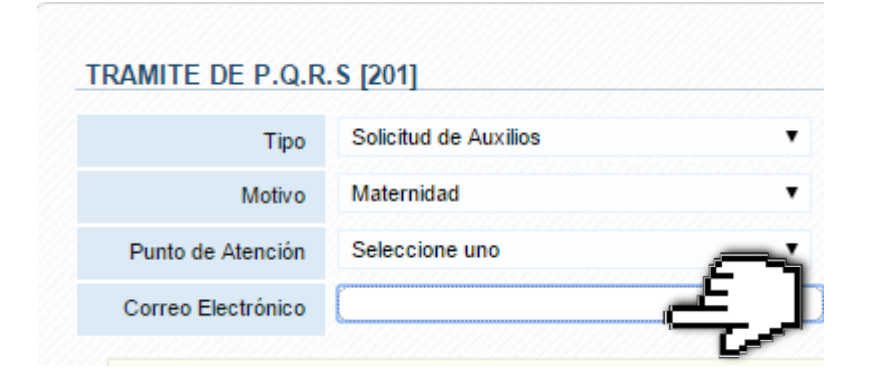

En el canal de recepción seleccione "Oficina Virtual".

|                    | Coloring and    |   |
|--------------------|-----------------|---|
| Canal de recepción | Seleccione uno  | • |
| Correo Electrónico | Oficina Virtual |   |
|                    |                 |   |

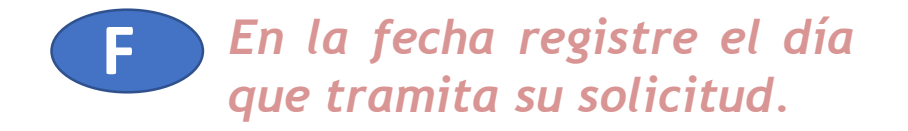

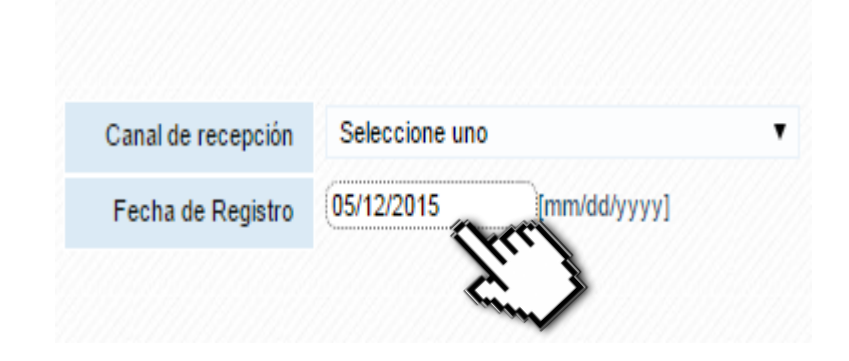

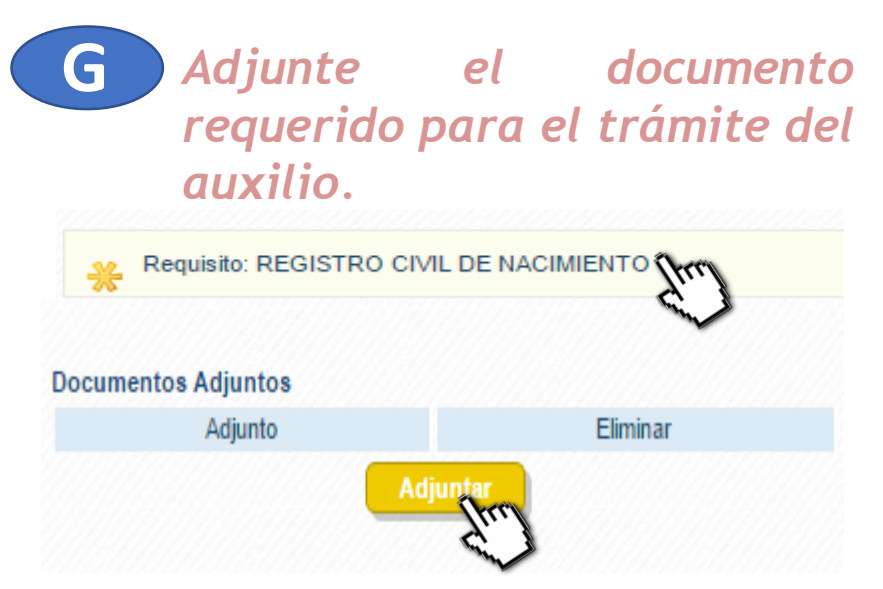

Η

Indique su número de cuenta en la cual se debe consignar el valor del auxilio, el nombre del banco y el tipo de cuenta.

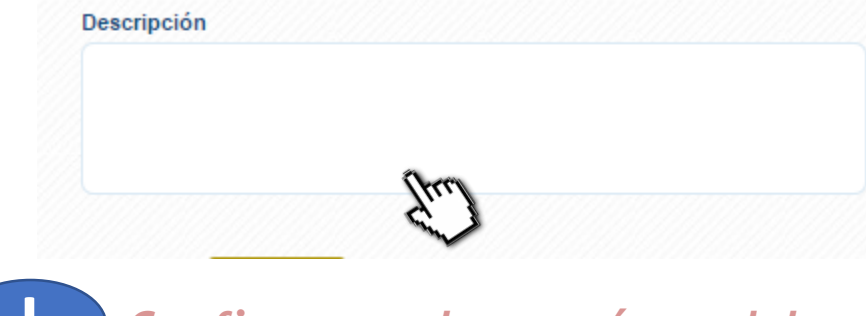

Confirme el envío del documento requerido para el trámite del auxilio y de clic en "Siguiente".

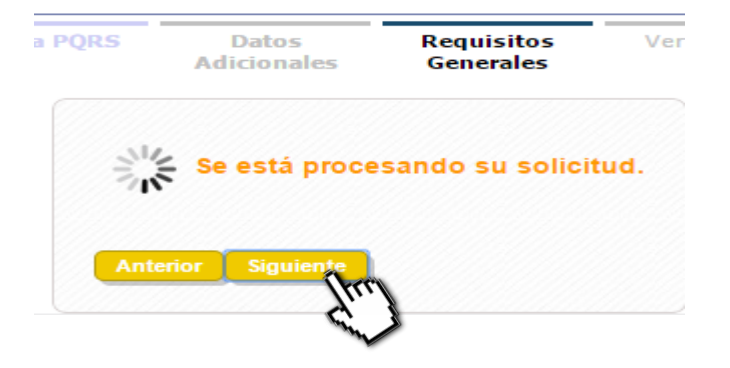

Revise el resumen de la solicitud de auxilio que se enviará a FONDESARROLLO y haga clic en "Finalizar".

| Identificación     | 51652012                                     |
|--------------------|----------------------------------------------|
| Nombre Tercero     | OLGA SOPO MENDEZ                             |
| Razón social       | Blanca Martínez                              |
| Тіро               | Solicitud de Auxilios                        |
| Motivo             | Maternidad                                   |
| Canal de recepció  | nOficina Virtual                             |
| Fecha de Registro  | 05/12/2015                                   |
| Correo Electrónico | olga.sopo@cafedecolombia.com                 |
| Descripción        | cuenta ddjdjdjdjdjdjdjdjdjdjdjdjdjdjdjdjdjdj |
|                    |                                              |

K

Después de enviada se genera el reporte de envío con éxito que puede imprimir y luego hacer clic en "Finalizar".

- Solicitud Enviada Correctamente Con El Código: 3685

| Nombre del Parámetro                     | Valor                                        |
|------------------------------------------|----------------------------------------------|
| Fecha de solicitud                       | 05/12/2015<br>Jorge Valderrama               |
| Código Interno del cliente (K_IDTERC)    | 4900                                         |
| Nombre del cliente                       | OLGA SOPO MENDEZ                             |
| Tipo de la Incidencia                    | AX00001-Solicitud de Auxilios                |
| Motivo de la Incidencia                  | AX00001-Maternidad                           |
| Canal de Recepcion de la Incidencia      | 1-Oficina Virtual                            |
| Punto de atencion de Incidencia          | 1-                                           |
| Fecha de Registro de la Incidencia       | 05/12/2015                                   |
| Descripcion                              | cuenta ddjdjdjdjdjdjdjdjdjdjdjdjdjdjdjdjdjdj |
| Correo                                   | olga.sopo@cafedecolombia.com                 |
| Código del Usuario                       | ADET                                         |
| Sucursal                                 | 1                                            |
| Plazo                                    | 0                                            |
| Presentar Registro                       | Y                                            |
| Estado en que se encuentra la Incidencia | EP                                           |
| Código del Cliente o Identificación      | 51652012                                     |
|                                          |                                              |

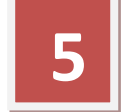

Para terminar de clic en el botón **"Salida segura".** 

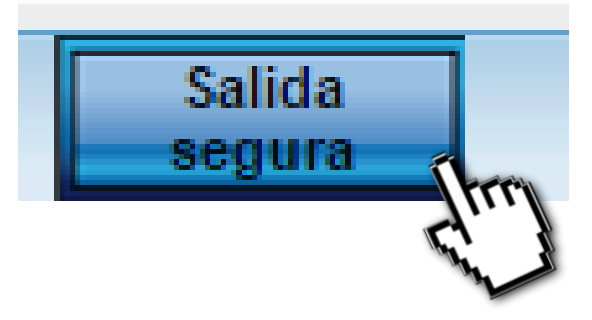

Imprimir

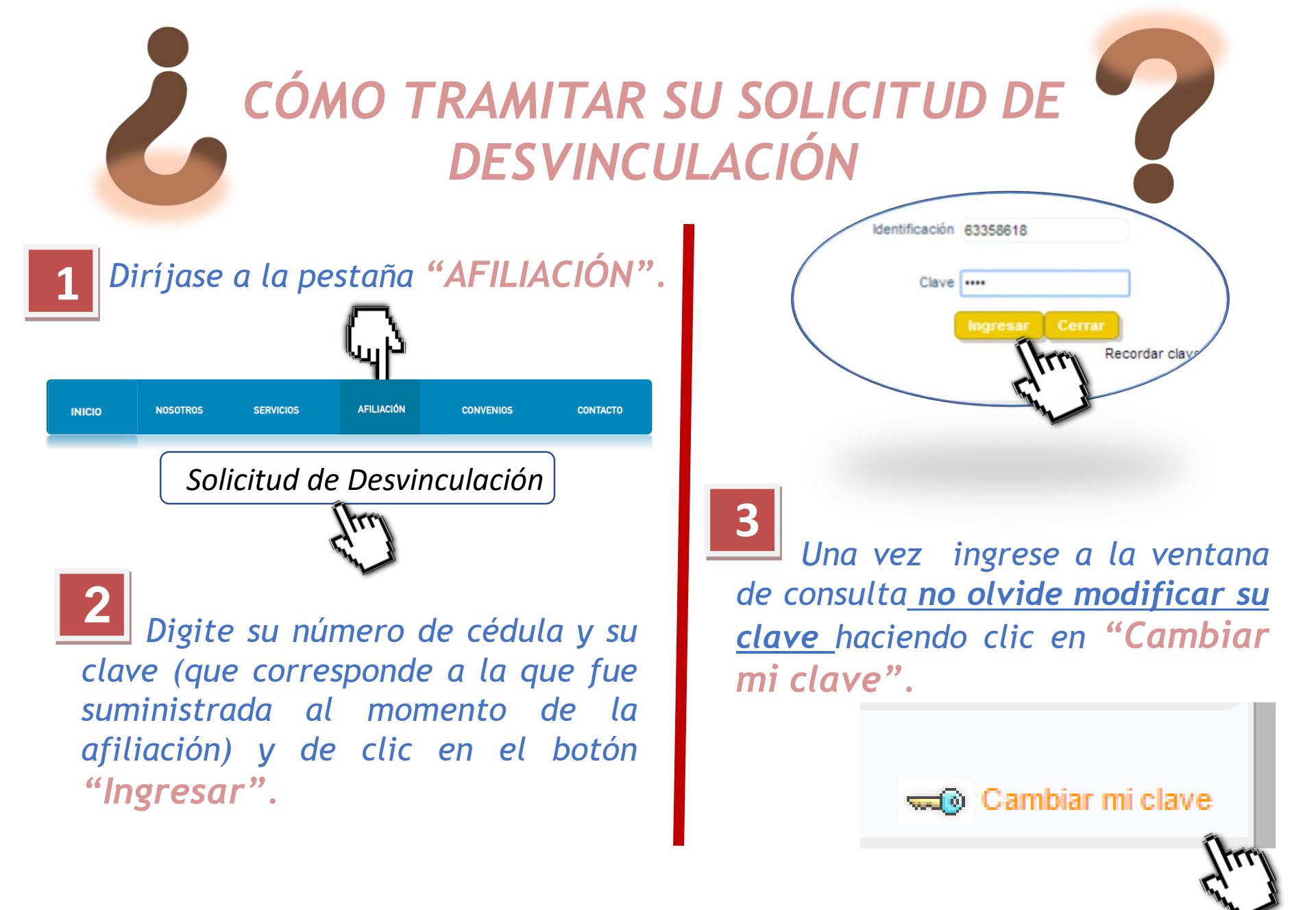

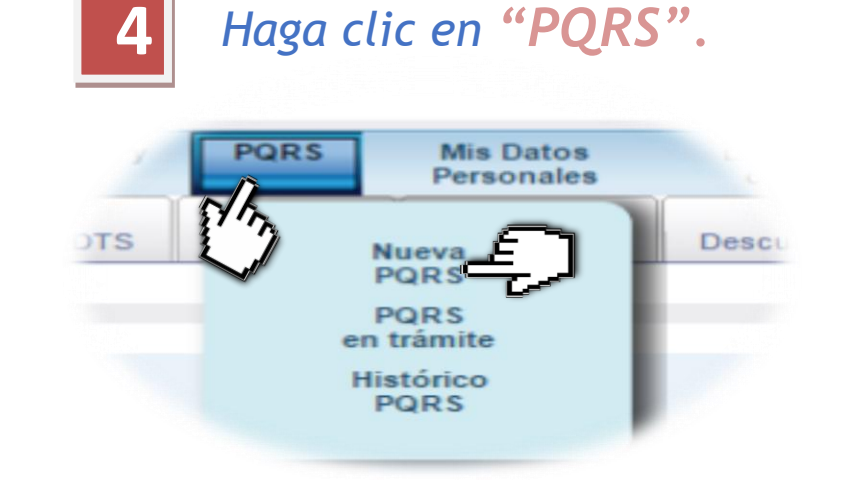

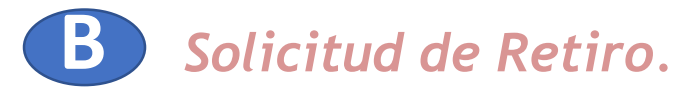

#### TRAMITE DE P.Q.R.S [201]

| Tipo                | Solicitudes                             | •        |
|---------------------|-----------------------------------------|----------|
| Motivo              | Solicitud de Retiro                     |          |
| Correo Electrónico  | Seleccione uno<br>Solicitud de Retiro   | <u> </u> |
| Correct Liectronico | Reprogramacion de Obligaciones<br>Otros | <u> </u> |

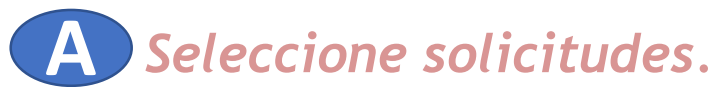

### Seleccione el punto de atención.

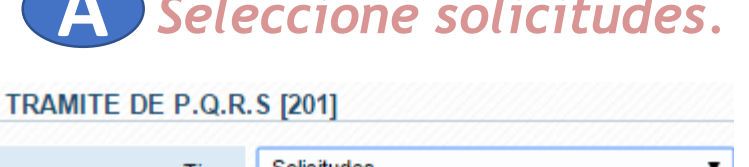

| Tipo               | Solicitudes                         | • |
|--------------------|-------------------------------------|---|
| Motivo             | Seleccione uno<br>Pregunta<br>Queja | _ |
| Correo Electrónico | Reclamo<br>Solicitudes              |   |
|                    | Solicitud de Auxilios               |   |

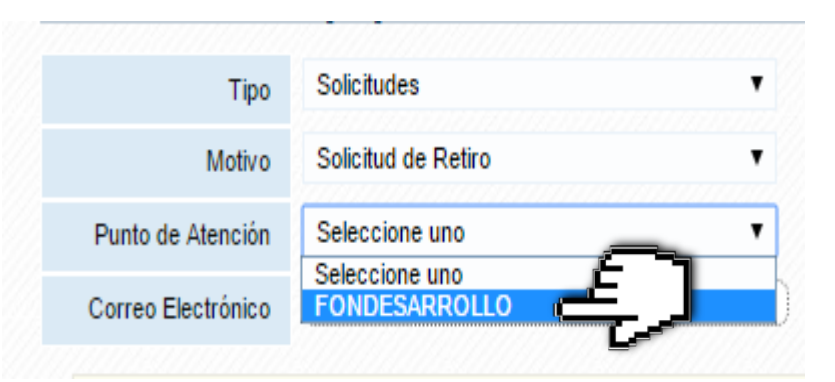

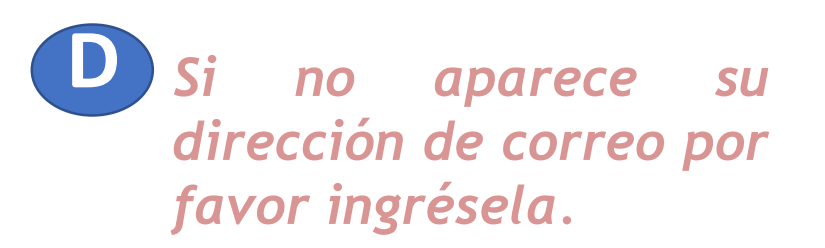

| RAMITE DE P.Q.R    | R.S [201]           |          |
|--------------------|---------------------|----------|
| Tipo               | Solicitudes         | •        |
| Motivo             | Solicitud de Retiro | <u>p</u> |
| Correo Electrónico | (                   | ک        |

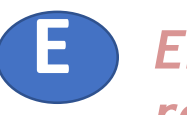

En el canal de recepción seleccione "Oficina Virtual".

| Canal de recepción | Seleccione uno  |
|--------------------|-----------------|
| Correo Electrónico | Oficina Virtual |
|                    |                 |

En la fecha registre el día que tramita su solicitud.

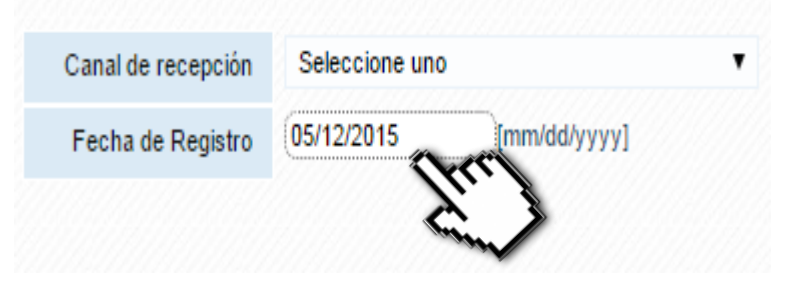

Indique el motivo de su retiro y haga clic en "Siguiente".

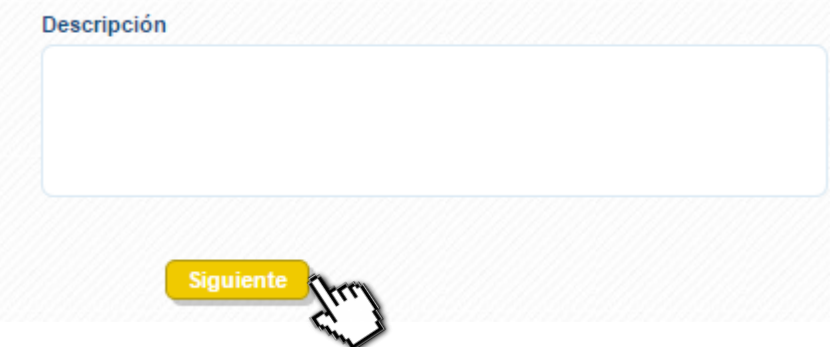

Aparece el resumen de su solicitud de retiro para ser enviada a FONDESARROLLO y haga clic en "Finalizar".

Después de enviada la solicitud, le debe aparecer el reporte de envío con éxito y haga clic en "Finalizar".

|                    |                     |                 |         | - Solicitu    | id Enviada Correct        | tamente Con El C  | ódigo: 3684       |         |
|--------------------|---------------------|-----------------|---------|---------------|---------------------------|-------------------|-------------------|---------|
|                    |                     |                 |         | No            | mbre del Parámetro        |                   | Valor             |         |
| Nueva PQRS         |                     |                 |         | Fecha de s    | olicitud                  | 05/12/2015        |                   |         |
| Identificación     | 58203456            |                 |         | Código Inte   | rno del cliente (K_IDTE   | RC) 4966          |                   |         |
|                    |                     |                 |         | Nombre de     | l cliente                 | Jorge Val         | derrama           |         |
| ombre Tercero      | Jorge Valder        | rama            |         | Tipo de la li | ncidencia                 | SG00001-So        | licitudes         |         |
| Razón social       |                     |                 |         | Motivo de la  | a Incidencia              | SG001-Solici      | tud de Retiro     |         |
| Tine               | Caliathudaa         |                 |         | Canal de R    | ecepcion de la Incidenc   | ia 1-Oficina Virt | ual               |         |
| ripo               | Solicitudes         |                 |         | Punto de at   | encion de Incidencia      | 1-                |                   |         |
| Motivo             | Solicitud de Retiro | )               |         | Fecha de R    | legistro de la Incidencia | 05/12/2015        |                   |         |
| unal de reconneiós | Oficina Virtual     |                 |         | Descripcion   | 1                         | MERETIRO          | POR MOTIVOS PER:  | SONALES |
| mai de recepción   | ioncina virtuai     |                 |         | Código del    | Lleuario                  | olga.sopo@c       | aledecolombia.com |         |
| echa de Registro   | 05/12/2015          |                 |         | Sucursal      | osuano                    | 1                 |                   |         |
| orreo Electrónico  | olas sono@cafed     | ecolombia com   |         | Plazo         |                           | 0                 |                   |         |
| Sireo Eleonomos    | olga.sopo@calcu     | ccolornibia.com |         | Presentar F   | Registro                  | Y                 |                   |         |
| Descripción        | ME RETIRO POP       | R MOTIVOS PERS  | SONALES | Estado en o   | que se encuentra la Inci  | idencia EP        |                   |         |
|                    |                     |                 |         | Código del    | Cliente o Identificación  | 51652012          |                   |         |
| unterior Fina      | <u>_</u> £)         | )               |         |               |                           |                   |                   |         |

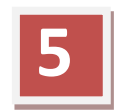

Para terminar el proceso de clic en **"Salida segura".** 

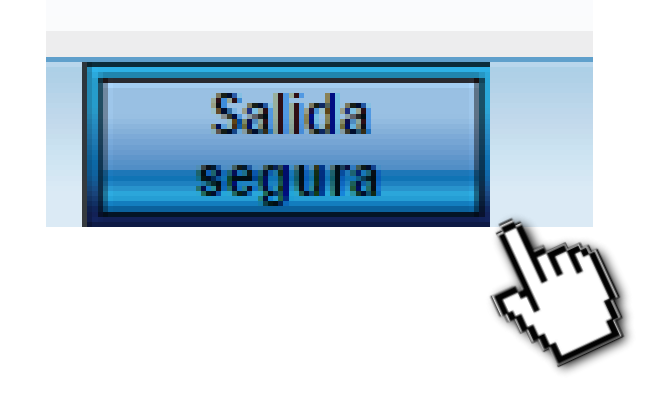

### ESTAMOS CAMBIANDO PARA OFRECER UN MEJOR SERVICIO